## Tutorial pentru instalarea și configurarea Smard Cardului obținut în prealabil de la Oficiul European de Brevete

Smart Cardul se obține completând un formular, obținut la adresa:

http://nrm2.epoline.org/myepoline/pcf/mainMenu.html

Driverele pentru smart card, le găsiți la adresa de mai jos, ținând cont de arhitectura sistemului de operare (32 biți sau 64 biți) și de versiunea de Windows (Windows 10, 8, 7, Vista, Windows 2008):

https://www.epo.org/applying/online-services/security/reader/gemalto-classic-client-v6-3.html

La descărcare, vă va cere un username și o parolă, credențialele sunt mai jos:

User name: epo36 Password: axess13

După instalarea driverelor (Gemplus GemPCTWIN și Gemalto Classic Client) trebuie să reporniți calculatorul, apoi trebuie să activați smart cardul.

Pentru a putea depune electronic online, trebuie să aveți smart cardul activat, altfel depunerea electronică online nu va funcționa (vă va apărea mesajul: "Acces is Denied") la trimiterea cererii folosind programul Online Filing.

In funcție de sistemul de operare folosit (Windows 7 / Windows 8.1 / Windows 10), activarea smart cardului se va realiza în felul urmator:

## Atenție! Trebuie să aveți Smart Cardul conectat pe USB la calculator iar cardul să fie introdus corect în cititor.

Pentru utilizatorii care folosesc Windows 8.1 / Windows 10 cu ultimele update-uri, înregistrarea smart cardului se va realiza **doar cu browserul Mozilla Firefox**, utilizând pașii de mai jos:

- Se deschide browserul Mozilla Firefox, apoi click pe Options, Privacy & Security, Security Devices pe care îl găsiți jos de tot în dreapta, apoi click pe Load și la Module Name scrieți: Crypto PKCS#11 Module
- Apoi la Module filename dați click pe browse si alegeți calea in funcție de arhitectura sistemului de operare:
  - Arhitectură pe 64 biți: C:\Program Files\Gemalto\Classic Client\BIN, click pe gclib.dll apoi open;
  - Arhitectură pe 32 biți: C:\Program Files (x86)\Gemalto\Classic Client\BIN, click pe gclib.dll apoi open.

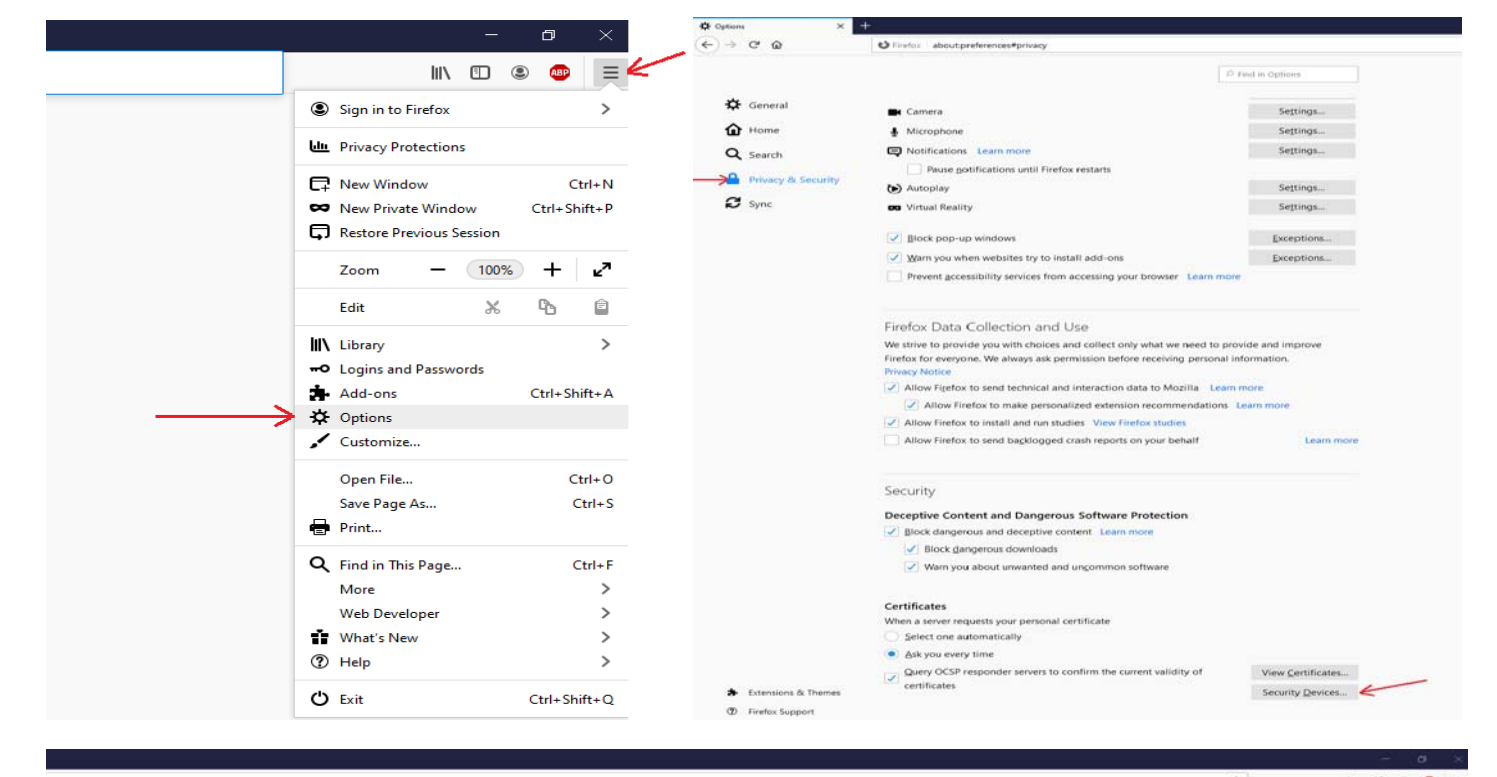

|                                                                                                    |                                                       |                    |                                                                                                    |                                      | ជ                                                                                                    | IIIN C               |                   | / =                   |
|----------------------------------------------------------------------------------------------------|-------------------------------------------------------|--------------------|----------------------------------------------------------------------------------------------------|--------------------------------------|----------------------------------------------------------------------------------------------------|----------------------|-------------------|-----------------------|
| 7 Find in Optimet                                                                                                    |                                                       |                    |                                                                                                    |                                      |                                                                                                    |                      |                   |                       |
|                                                                                                    | Pentru Windows ne 32 hiti se va ale                   | ne cales           | Choose a PRCS#11 de                                                                                              | vice driver to load                  |                                                                                                    |                      |                   |                       |
| Cattings                                                                                                    | C)\Program Files (v86)\Gemalto\Cl                     | assic Client\BIN   | D C1                                                                                                    | Program Files\Gernalto\Classic Clie  | nr\BiN ~ 0                                                                                                    | Search Bitl          |                   | P                     |
| Selonda                                                                                                    | C. (Frogram riles (xoo)/Gemaito/Ci                    | assic Client (bliv | Organize • New fo                                                                                                | lder                                 |                                                                                                    |                      | H • 00            | 0                     |
| Settings                                                                                                    | apoi click pe gclib.dll apoi open                     |                    | 🕹 Downloads 🖋                                                                                                    | Plame                                | Date modified 7                                                                                                  | (pe                  | Size              |                       |
| Cettions                                                                                                    |                                                       |                    | 🔛 Documents 🖈                                                                                                    | gck2014x.dll                         | 12/16/2016 17:52 A                                                                                               | pplication exten     | 1,146 KB          |                       |
| Jack State State |                                                       |                    | Pictures 🖈                                                                                                    | gck2015s.dtl                         | 12/16/2016 17:52 A                                                                                               | pplication extern    | 1,505 KB          | 8                     |
|                                                                                                    |                                                       |                    | 2020 *                                                                                                    | gclib.dll                            | 12/16/2016 17:52 A                                                                                               | pplication exten     | 1,548 KB          | 8                     |
| Settings                                                                                                    |                                                       |                    | BIN                                                                                                    | GemPPM.dll                           | 12/16/2016 17:52 A                                                                                               | oplication exten     | 1,120 KB          |                       |
|                                                                                                    |                                                       |                    | Data (Dr)                                                                                                    | GSafeCsp.dll                         | 8/8/2016 17:14 A                                                                                                 | pplication exten     | 428 KB            |                       |
| Settings                                                                                                    |                                                       |                    | detrimis                                                                                                    | GSafeCspBase.dll                     | 12/16/2016-17:52 A                                                                                               | pplication exten-    | 1,443 KB          |                       |
|                                                                                                    |                                                       |                    |                                                                                                    | GUICore.dll                          | 12/16/2016 17:52 A                                                                                               | pplication exten     | 704 KE            |                       |
| Exceptions                                                                                                    |                                                       |                    | <ul> <li>OneDrive</li> </ul>                                                                                     | kharon.dll                           | 12/16/2016 17:52 A                                                                                               | pplication exten     | 2,000 KB          |                       |
|                                                                                                    |                                                       |                    | This PC                                                                                                    | pk2GemID.dll                         | 12/16/2016 17:52 A                                                                                               | pplication exten     | 2,145 KB          |                       |
|                                                                                                    | Device Manager                                        | ×                  | 3D Objects                                                                                                    | pk2ias.dll                           | 12/16/2016 17:52 A                                                                                               | pplication exten     | 2,996 KB          |                       |
| 1 m                                                                                                    |                                                       |                    | Desitop                                                                                                    | in pk2p15.dll                        | 12/18/2016-17:52 A                                                                                               | oplication exten     | 0.45 KB           |                       |
| Security Modules and Devices                                                                                                    | Details Value                                         | Log In             | - Downloads                                                                                                    | SpeLib.dtl                           | 12/16/2016 17:52 A                                                                                               | pplication exten     | 100 KII           |                       |
| ✓ NSS Internal PKCS #11 Module                                                                                                    |                                                       |                    |                                                                                                    |                                      |                                                                                                    | -                    |                   | and the second second |
| Generic Crypto Services                                                                                                    |                                                       | Log Qui            | The Pro-                                                                                                    | name: gclib.dll                      |                                                                                                    | All Files            |                   | ~                     |
| Software Security Device                                                                                                    |                                                       | Change Password    |                                                                                                    |                                      |                                                                                                    | Open                 | Cancel            | 1                     |
| Counto PKCS#11 Module                                                                                                    | Decul 1                                               |                    |                                                                                                    |                                      | and the second second second second second second second second second second second second second second second |                      | -                 |                       |
| Gemolus USB Smart Card Reader 0                                                                                                    | Fasul 1                                               | Load               | Pentru Windo                                                                                                    | ows pe 64 biti se va                 | alege calea:                                                                                                    |                      |                   |                       |
| M Bullio Baste Machda                                                                                                    |                                                       | Unfoad             | C:\Program F                                                                                                    | iles\Gemalto\Classi                  | c Client\BIN apoi c                                                                                              | lick pe gclib        |                   |                       |
| All the second second                                                                                                    |                                                       |                    | apoi open                                                                                                    |                                      |                                                                                                    |                      |                   |                       |
| NSS BUIEN Objects                                                                                                    |                                                       | Enable EIPS        | and the second second second second second second second second second second second second second second second |                                      |                                                                                                    |                      |                   |                       |
|                                                                                                    |                                                       |                    | Choose a PACS#11 des                                                                                             | nce driver to load                   |                                                                                                    |                      |                   | ^                     |
|                                                                                                    |                                                       |                    | + + CN                                                                                                    | Program Files (x86)\Gernalto\Classic | : Client\BIN 🕹 Ö                                                                                                 | Search Bitl          |                   | P                     |
|                                                                                                    |                                                       |                    | Organize - New fo                                                                                                | lder                                 |                                                                                                    |                      | a • 💷             | 0                     |
|                                                                                                    |                                                       |                    | BIN                                                                                                    | Nome                                 | Detc modified                                                                                                    | Type                 |                   | Size A                |
|                                                                                                    |                                                       |                    | BIN                                                                                                    | minidriver                           | 3/4/2020 14:39                                                                                                   | File fold            | les.              |                       |
|                                                                                                    |                                                       |                    | Data (Dt)                                                                                                    | CCCustomLogo                         | 8/9/2016 17:30                                                                                                   | EMP File             | ė.                |                       |
|                                                                                                    |                                                       |                    | detrimis                                                                                                    | ClassicClient                        | 8/9/2016 17:30                                                                                                   | JPG File             | i and and a state |                       |
|                                                                                                    |                                                       | ОК                 | <ul> <li>OneDrive</li> </ul>                                                                                     | gck2015s.dll                         | 12/16/2016 17:5                                                                                                  | 3 Applicat           | tion exten        |                       |
|                                                                                                    |                                                       |                    | This PC                                                                                                    | gclib.dll                            | 12/16/2016 17:5                                                                                                  | 1 Applicat           | ion exten         |                       |
| 2                                                                                                    |                                                       | -                  | 3D Objects                                                                                                    | GCSMregistration                     | 3/4/2020 14:39                                                                                                   | Shortcut             | I.                |                       |
|                                                                                                    |                                                       |                    | Desktop                                                                                                    | Gemplus<br>GemPRM dll                | 8/9/2016 12:30                                                                                                   | JPG File<br>Annihest | firm autam        |                       |
|                                                                                                    | 🐠 Linest PHICS#11 Device Driver - 🗧 兴                 |                    | Documents                                                                                                    | GSafeCsp.dll                         | 11/17/2016 9:43                                                                                                  | Applicat             | tion exten        |                       |
|                                                                                                    | Enter the information for the module you want to add. |                    | - Downloads                                                                                                    | GSafeCspBase.dll                     | 12/16/2016 17:5                                                                                                  | 1 Applicat           | ion exten         |                       |
| Pasul 2                                                                                                    | Module Name Crypto PKCS#11 Module                     |                    | P Music                                                                                                    | GetShmSrvc                           | 12/16/2016 17:5                                                                                                  | 1 Applicat           | diam .            |                       |
|                                                                                                    | Module filename Browse                                |                    | Videns                                                                                                    | GUICOR dil                           | 12/16/2016 12:3                                                                                                  | Applicat<br>Applicat | ion exten         |                       |
|                                                                                                    | radui d                                               |                    | Windows (C)                                                                                                    | 10 shows dit                         | 17/14/1014 17.4                                                                                                  | a Analised           | tion orders       | ~                     |
|                                                                                                    | OK Cancel                                             |                    |                                                                                                    | - management of the                  |                                                                                                    | 1 and the second     |                   |                       |
|                                                                                                    |                                                       |                    | File                                                                                                    | Dame: Gcip.qll                       |                                                                                                    | All Files            |                   | ~                     |
| Man Cartificator                                                                                                    |                                                       |                    |                                                                                                    |                                      |                                                                                                    | Qpen                 | Cancel            |                       |
| Aler Actinicates                                                                                                    |                                                       |                    |                                                                                                    |                                      |                                                                                                    | _                    |                   |                       |

Pentru utilizatorii care folosesc Windows 7:

înregistrarea smart cardului se va face cu browserul Internet Explorer vesiunile: 9.0, 10.0 si 11 şi trebuie să se debifeze opțiunea "Protected Mode" şi să se dezactiveze SSL 2.0, SSL 3.0, TLS 1.1 and TLS 1.2 conform instrucțiunilor Oficiului European de Brevete care pot fi gasite la adresa: <a href="http://www.epo.org/applying/online-services/security/reader/gemalto-classic-client-v6-3.html">http://www.epo.org/applying/online-services/security/reader/gemalto-classic-client-v6-3.html</a>

## Atenție! Trebuie să aveți Smart Cardul conectat pe USB la calculator iar cardul să fie introdus corect în cititor.

Pentru dezactivare Protected Mode: Tools – Internet Options – Security:

| Internet Options                                                                               |
|------------------------------------------------------------------------------------------------|
| General Security Privacy Content Connections Programs Advanced                                 |
| Select a zone to view or change security settings.                                             |
| Internet Local intranet Trusted sites Restricted sites                                         |
| Internet                                                                                       |
| This zone is for Internet websites,<br>except those listed in trusted and<br>restricted zones. |
| Security level for this zone                                                                   |
| Allowed levels for this zone: Medium to High                                                   |
|                                                                                                |
| Enable Protected Mode (requires restarting Internet Explorer)                                  |
| <u>C</u> ustom level <u>D</u> efault level                                                     |
| Reset all zones to default level                                                               |
| SevenForums.com                                                                                |

Pentru dezactivare SSL 2.0, SSL 3.0, TLS 1.1 si TLS 1.2: Tools – Internet Options – Advanced, și jos de tot aveți setările ca in imaginea următoare:

| Internet Options                                                                                                    |
|----------------------------------------------------------------------------------------------------|
| General Security Privacy Content Connections Programs Advanced                                                                                                    |
| Settings                                                                                                    |
| <ul> <li>Enable DOM Storage</li> <li>Enable Integrated Windows Authentication*</li> <li>Enable memory protection to help mitigate online attacks*</li> <li>Enable smartScreen Filter</li> <li>Use SSL 2.0</li> <li>Use SSL 3.0</li> <li>Use TLS 1.1</li> <li>Use TLS 1.1</li> <li>Use TLS 1.2</li> <li>Warn about certificate address mismatch*</li> <li>Warn if PoST submittal is redirected to a zone that does n</li> </ul> |
| Restore advanced settings                                                                                                    |
| Reset Internet Explorer settings Resets Internet Explorer's settings to their default Condition.                                                                                                    |
| You should only use this if your browser is in an unusable state.                                                                                                    |
| OK Cancel Apply                                                                                                    |

Pentru depunerea electronica online, trebuie sa folositi programul Online Filing, pe care il puteti descarca la adresa: <u>https://www.epo.org/applying/online-services/online-filing/download.html</u>

- alegeti link-ul de download de la programul: 5.11 Full package for installation of Online Filing (OLF) V5.11 (Build 5.0.11.172) (stand-alone and/or server and thin client) (incorporates updates up to 1 January 2019) din data 28.2.2019 349 MB:
- Se alege limba preferata (recomandat English) click pe ok:

| Online Filing 5.10 Setup                       |  |
|------------------------------------------------|--|
| Select Language                                |  |
|                                                |  |
|                                                |  |
|                                                |  |
|                                                |  |
| Please select language of use:                 |  |
| Veuillez sélectionner la langue d'utilisation: |  |
| Wählen Sie bitte die Sprache aus:              |  |
| Sírvase seleccionar el idioma de utilización:  |  |
| EN                                             |  |
|                                                |  |
|                                                |  |
|                                                |  |
|                                                |  |
| OK Canad                                       |  |
|                                                |  |

• Click pe Next:

| Online Filing 5. | 10 Setup                                                                                                    |
|------------------|----------------------------------------------------------------------------------------------------|
| Ì                | Europäisches<br>Patentamt<br>European<br>Patent Office<br>Office européen<br>des brevets                                                                                                    |
|                  | Welcome to the Online Filing 5.10 Installation<br>Wizard                                                                                                    |
|                  | It is strongly recommended that you exit all Windows programs before running this setup program.                                                                                                    |
|                  | Click Cancel to quit the setup program, then close any programs you have running. Click Next to continue the installation.                                                                                 |
|                  | WARNING: This program is protected by copyright law and international treaties.                                                                                                    |
|                  | Unauthorized reproduction or distribution of this program, or any portion of it, may result in<br>severe civil and criminal penalties, and will be prosecuted to the maximum extent possible<br>under law. |
|                  | Next > Cancel                                                                                                    |

• Click pe Next

| Online Filing 5.10 Se | tup                                                                                                 |
|-----------------------|----------------------------------------------------------------------------------------------------|
| Select Installation   | n Mode                                                                                              |
| Select the desired    | l installation mode.                                                                                |
|                       |                                                                                                    |
|                       |                                                                                                    |
| _                     |                                                                                                    |
| Stand along           | e installation                                                                                      |
| 12                    | All components will be installed on the local machine. Client/server mode will not<br>be available. |
| ⊖ Server inst         | allation                                                                                            |
|                       | Only server components of the system will be installed on the local machine.                        |
| Client insta          | Ilation                                                                                             |
| 2                     | Only client components of the system will be installed on the local machine.                        |
|                       |                                                                                                    |
|                       | < Back Next > Cancel                                                                                |

• Click pe Next

| Online Filing 5.10 Setup                                                                                  |
|----------------------------------------------------------------------------------------------------|
| Destination Folder                                                                                        |
| Select a folder where the application will be installed.                                                  |
|                                                                                                    |
|                                                                                                    |
| The Wise Installation Wizard will install the files for Online Filing 5.10 in the following folder.       |
| To install into a different folder, aliab the Drawes button, and calent another folder                    |
| To install into a different folder, click the browse button, and select another folder.                   |
| You can choose not to install Online Filing 5.10 by clicking Cancel to exit the Wise Installation Wizard. |
| Destination Folder                                                                                        |
| C:\Program Files (x86)\EPO_OLF5 Browse                                                                    |
| Database location                                                                                         |
| C:\Program Files (x86)\EPO_OLF5\db\ Browse                                                                |
| < Back Next > Cancel                                                                                      |

• Se alege Custom

| Online Filing 5.10 Setup                            |                                                                                                    |
|-----------------------------------------------------|----------------------------------------------------------------------------------------------------|
| Select installation typ<br>Select the type of insta | <b>e</b><br>Illation you require                                                                                                    |
| Custom                                              | Installs all forms relating to the EP and PCT procedures.<br>Installs all forms relating to the EP and PCT procedures plus selected national<br>office procedures. |
|                                                     | < Back Next > Cancel                                                                                                    |

• Selectare Other Procedures si la EPO OLF RO se activeaza All features:

| Online Filing 5.10 Setup                                                                                                    |                                                                           |
|----------------------------------------------------------------------------------------------------|---------------------------------------------------------------------------|
| Feature Overview<br>All National Office plug-ins will be installed to your comp<br>procedures you would like to activate.                                                                                                    | uter. Please select which National Office                                 |
| Image: Constraint of the sector of the sector of the se | Feature Description:<br>EPO OLF ROBO1A, EPO OLF ROPCT1,<br>EPO OLF ROEPRO |
|                                                                                                    | < Back Next > Cancel                                                      |

• Se alege preferential cu sau fara parola (dupa preferinta utilizatorului). Parola care se scrie aici va fi folosita la deschiderea programului.

| Online Filina 5.10 Setup                                                         |                                                                      |        |
|----------------------------------------------------------------------------------|----------------------------------------------------------------------|--------|
| Online Filing 5.10 Acces<br>Select the mode of Online<br>enter the User Name and | ss<br>Filing 5.10 access. If you want protect the access<br>Password |        |
| <ul> <li>is not protected by p</li> <li>is protected by the formula</li> </ul>   | assword<br>Ilowing password:                                         |        |
| User name:                                                                       | Administrator                                                        |        |
| Password:                                                                        |                                                                      |        |
| Confirm password:                                                                |                                                                      |        |
|                                                                                  |                                                                      |        |
|                                                                                  |                                                                      |        |
|                                                                                  | Next >                                                               | Cancel |

Click Next

| Online Filing 5.10 Setup<br>CORBA/SOAP ports<br>Please set the CORBA/SOAP port numbers fo<br>want to modify them. | r the respective features | s, if you |             |   |
|----------------------------------------------------------------------------------------------------|---------------------------|-----------|-------------|---|
| Application                                                                                                    | Port (Corba               | a)        | Port (SOAP) |   |
| EPO OLF File Manager                                                                                              | 11000                     | 21000     | )           |   |
| EPO OLF EP1038                                                                                                    | 11103                     | 21103     | 3           |   |
| EPO OLF EP122K                                                                                                    | 11106                     | 2110      | 6           |   |
| EPO OLF EP2000                                                                                                    | 11105                     | 2110      | 5           |   |
| EPO OLF EPOPPO                                                                                                    | 11108                     | 21108     | 3           |   |
| EPO OLF PCT                                                                                                    | 11301                     |           |             |   |
| EPO OLF UK177E                                                                                                    | 12901                     | 2290      | 1           |   |
| EPO OLF UKNPUK                                                                                                    | 12902                     | 22902     | 2           |   |
| EPO OLF UKSFDE                                                                                                    | 12903                     | 22903     | 3           |   |
| FPO OF E \$3101                                                                                                   | 10701                     | 0000      |             | - |
|                                                                                                    |                           | Nex       | t> Cancel   |   |

Click Next

| Online Filing 5.10 Setup  |                                    |
|---------------------------|------------------------------------|
| Network settings          |                                    |
| Please set the network se | ttings for sending and Live Update |
|                           |                                    |
| Network settings          |                                    |
| HTTP IP Address:          | localhost                          |
| HTTP Port number:         | 88                                 |
| SSL Version:              | TLSv1                              |
| Proxy settings            | ,                                  |
| Proxy Server:             | : (E.g.: Proxy : 8080)             |
| Username:                 |                                    |
| Password:                 |                                    |
|                           |                                    |
|                           | <back next=""> Cancel</back>       |

• La sfârșit se va alege opțiunea de Live Update pentru România:

| Online Filing 5.10 Setup                                                                                                    |                                                 |                         |  |  |  |  |
|----------------------------------------------------------------------------------------------------|-------------------------------------------------|-------------------------|--|--|--|--|
| Live Update                                                                                                    |                                                 |                         |  |  |  |  |
| Online Filing will automatically check for update / presence of national procedures for all the countries<br>you select here. This is done by using the Live Update mechanism. Please remind that not for all<br>countries listed here national procedures are available. |                                                 |                         |  |  |  |  |
| 🗖 AL Albania                                                                                                    | GB United Kingdom                               | MT Malta                |  |  |  |  |
| T Austria                                                                                                    | GR Greece                                       | NL Netherlands          |  |  |  |  |
| 🔲 BE Belgium                                                                                                    | HR Croatia                                      | NO Norway               |  |  |  |  |
| 🗖 BG Bulgaria                                                                                                    | 🔲 HU Hungary                                    | 🔲 PL Poland             |  |  |  |  |
| CH Switzerland                                                                                                    | 🔲 IE Ireland                                    | PT Portugal             |  |  |  |  |
| CY Cyprus                                                                                                    | 🔲 IS Iceland                                    | 🔽 RO Romania            |  |  |  |  |
| CZ Czech Republic                                                                                                    | 🔲 IT Italy                                      | 🔲 RS Republic of Serbia |  |  |  |  |
| 🗖 DE Germany                                                                                                    | 🔲 LI Liechtenstein                              | 🔲 SE Sweden             |  |  |  |  |
| 🔲 DK Denmark                                                                                                    | 🔲 LT Lithuania                                  | 🔲 SI Slovenia           |  |  |  |  |
| 🔲 EE Estonia                                                                                                    | 🔲 LU Luxembourg                                 | 🔲 SK Slovakia           |  |  |  |  |
| 🗖 ES Spain                                                                                                    | 🔲 LV Latvia                                     | 🔲 SM San Marino         |  |  |  |  |
| 🔲 Fl Finland                                                                                                    | 🔲 MC Monaco                                     | TR Turkey               |  |  |  |  |
| FR France                                                                                                    | MK The former Yugoslav<br>Republic of Macedonia |                         |  |  |  |  |
|                                                                                                    |                                                 | Next > Cancel           |  |  |  |  |

După instalarea programului Online Filing, trebuie să va asigurați ca aveți toate update-urile la zi pentru a putea depune electronic online.

 Acest lucru îl puteți face prin deschiderea cu click dreapta - Run as Administrator a programului "Online Filing 5.0 Server Manager" apoi dați click pe yes, ok, click pe "Settings" apoi click pe "Check Now":

| 🗝 Server Manager                                                    |                                                                       |        |             |           |        |            |                       |          |                |            |          |
|---------------------------------------------------------------------|-----------------------------------------------------------------------|--------|-------------|-----------|--------|------------|-----------------------|----------|----------------|------------|----------|
| <u>F</u> ile <u>H</u> elp                                           |                                                                       |        |             |           |        |            |                       |          |                |            |          |
| Services                                                            | Backup                                                                | Export | Import      | Users     | Unlock | History    | Live Update Countries | Settings | Data Migration |            | ?        |
| Backup ar                                                           | Backup and restore directory                                          |        |             |           |        |            |                       |          |                |            |          |
| C:\Progra                                                           | C\Program Files (x86)\EPO_0LF5\tools\smanager\data\                   |        |             |           |        |            |                       |          |                |            |          |
| C:\Progra                                                           | Export directory C:\Program Files (x86)\EPO_DLF5\tools\smanager\data\ |        |             |           |        |            |                       |          |                | <u>-</u> 1 |          |
| Import dire                                                         | ctory - source                                                        |        |             |           |        |            |                       |          |                |            |          |
| C:\Progra                                                           | C:\Program Files (x86)\EPO_OLF5\tools\smanager\data\                  |        |             |           |        |            |                       |          |                |            |          |
| Import dire                                                         | ctory - destina<br>older                                              | ition  |             |           |        |            |                       |          |                |            | <u> </u> |
|                                                                     |                                                                       |        |             |           |        |            |                       |          |                |            |          |
| Default Net                                                         | twork Settir                                                          | ngs    |             |           |        |            |                       |          |                | -          |          |
| Proxy serve                                                         | er:                                                                   |        |             |           |        | S          | SL Version: TLSv1     |          | -              | 1          |          |
| Username:                                                           |                                                                       |        |             |           |        |            | Password:             |          |                |            |          |
| Live Upda                                                           | Live Update proxy Live Update e-mail Test                             |        |             |           |        |            |                       |          |                |            |          |
| Server:                                                             |                                                                       |        |             |           |        | Server:    |                       |          |                |            |          |
| Port:                                                               |                                                                       |        | (E.g.: Prox | y : 8080) |        | Sender:    |                       |          |                |            |          |
| Username:                                                           |                                                                       |        |             |           | _      | Receivers: |                       |          |                |            |          |
|                                                                     |                                                                       |        |             |           |        |            |                       |          |                |            |          |
| Password:                                                           |                                                                       |        |             |           |        |            |                       |          |                |            |          |
| Enable software update system     Check for update every     day(s) |                                                                       |        |             |           |        |            |                       |          |                |            |          |
| Live Update Server Location: Check Now                              |                                                                       |        |             |           |        |            |                       |          |                |            |          |
| EPO, The                                                            | EPO, The Hague                                                        |        |             |           |        |            |                       |          |                |            |          |
|                                                                     |                                                                       |        |             |           |        |            |                       |          |                |            |          |
|                                                                     |                                                                       |        |             |           |        |            |                       |          |                |            |          |
|                                                                     |                                                                       |        |             |           |        |            |                       |          |                |            |          |

• În cazul in care apar update-uri, ca în exemplul de mai jos, dați Click pe Download apoi click Install. Trebuiesc descarcate și instalate toate update-urile care vă apar în listă, în ordinea datei.

| 🚡 Live Update 💷 🔍 |          |                |                              |                      |           |                         |  |  |  |
|-------------------|----------|----------------|------------------------------|----------------------|-----------|-------------------------|--|--|--|
| Click I           | to sele  | ot software pa | ckage you want to install.   |                      | View: All |                         |  |  |  |
| Update            | Critical | Туре           | Descriptior                  | ı                    | Status    | Date 🔺                  |  |  |  |
|                   |          | Patch          | EP (Procedural language, r   | ninor functional ch  | New       | 22-Mar-17 09:45:32 A    |  |  |  |
|                   |          | Patch          | Online Filing software   new | update now avai      | New       | 25-Jul-17 04:26:10 PN   |  |  |  |
|                   |          | Patch          | Updated certificates require | ed for filings to EP | New       | 17-Aug-17 01:30:54 P    |  |  |  |
|                   |          | Patch          | EP December 2017 (Tunisi     | a, credit cards, ea  | New       | 05-Dec-17 06:40:26 F    |  |  |  |
|                   |          | Patch          | Adjustment of fees for all R | omanian national j   | New       | i14-Dec-17 10:49:42 A   |  |  |  |
|                   |          | Patch          | PCT (fee update) update 1    | January 2018         | New       | 26-Dec-17 09:10:18 A    |  |  |  |
|                   |          | Patch          | OLF Client V5.10 March 20    | 18 update installa   | New       | 15-Feb-18 10:47:06 A    |  |  |  |
|                   |          | Patch          | OLF Client V5.10 April 2018  | 3 update installatio | New       | 27-Mar-18 03:45:28 P    |  |  |  |
|                   |          | Patch          | OLF Client V5.10 Correction  | n PCT 2017, Janu     | New       | 04-May-18 10:53:22 A    |  |  |  |
|                   |          | Patch          | OLF Client V5.10 Correction  | n EP April 2018 up   | New       | 24-Apr-18 12:38:50 Pr 💌 |  |  |  |
|                   |          | Installed (    | Content                      | Package Content      |           |                         |  |  |  |
| File              |          | Ve             | ersion 🔺                     | File Version         |           |                         |  |  |  |
| EP1038 5.0        |          |                |                              | EPPTCH5273           |           |                         |  |  |  |
| EP122K            |          | 5.0            | 0                            |                      |           |                         |  |  |  |
| EP2000            |          | 5.0            | 0 🔽                          |                      |           |                         |  |  |  |
| Dov               | wnload   | [              | nstall                       |                      |           | Close                   |  |  |  |

Pentru mai multe informații, puteți consulta pagina noastră de internet: <u>https://osim.ro/e-osim-ro/cereri-online/cerere-de-brevet-de-inventie/</u>